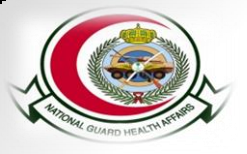

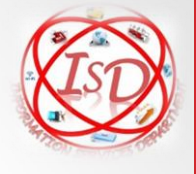

## **ISID Self Services User Guide**

- Guide To.....
- Installation of AD-Self Service Plus Mobile Application

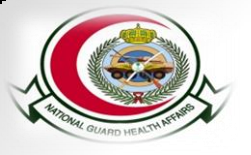

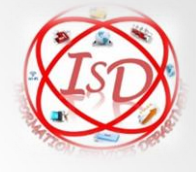

#### **ISID Self Services User Guide**

 Search for "<u>ADSelfService Plus</u>" in Google Play and Apple Stores

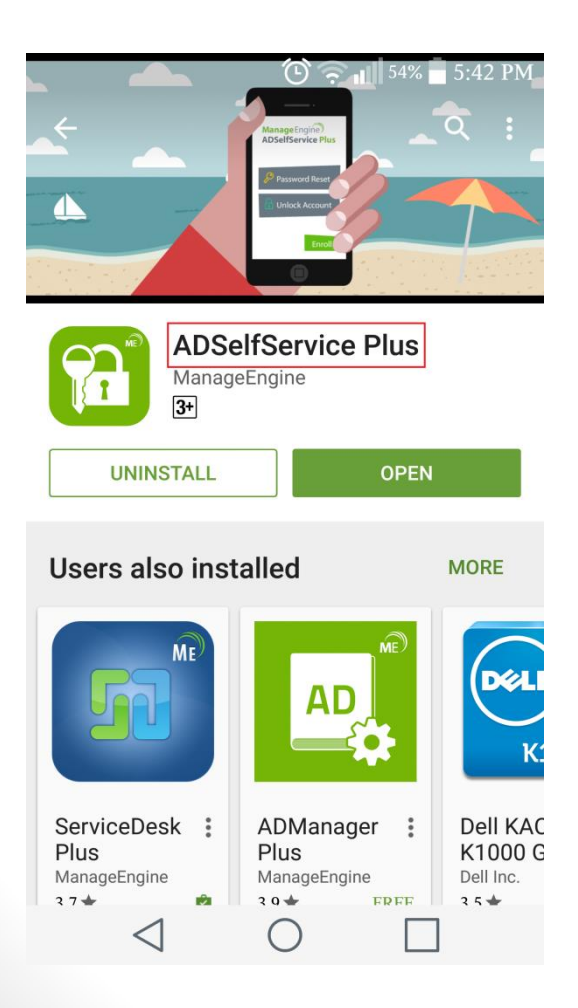

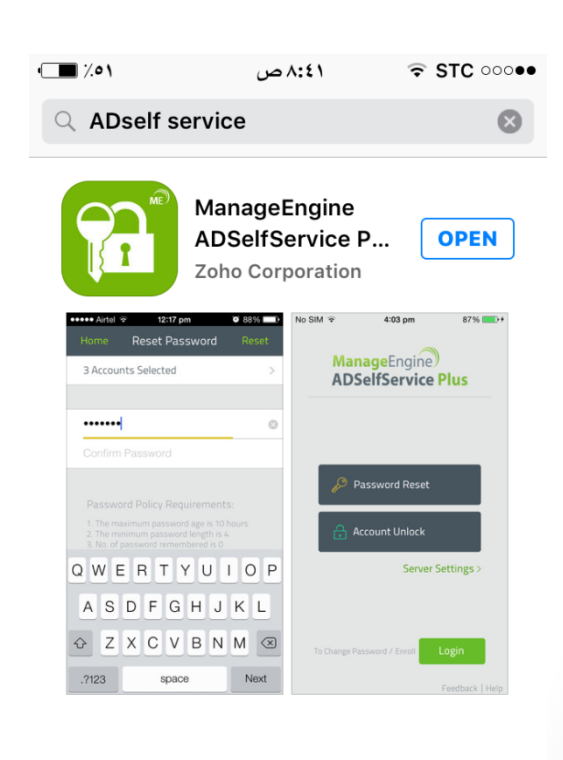

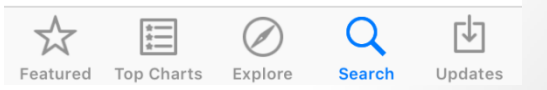

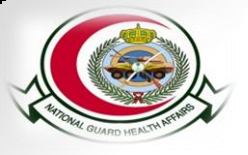

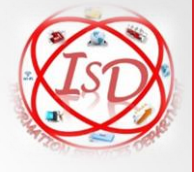

- Choose **Server Settings** to start configuration for server and port.
- Add the server ISID-SelfServices.ngha.med.sa Port 443
- Enable https
- Press Done

| 🍅 🤶 🖬 54% 🗖 5:43 PM                | Server Settings Done                      |
|------------------------------------|-------------------------------------------|
| ManageEngine<br>ADSelfService Plus | Enable https                              |
|                                    | isid-selfservices.ngha.med.sa             |
| Password Reset                     | https://isid-selfservices.ngha.med.sa:443 |
| Account Unlock                     |                                           |
| Server Settings >                  |                                           |
| To Change Password / Enroll Login  |                                           |
|                                    |                                           |

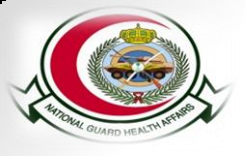

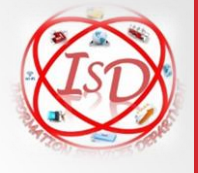

## **Congratulations**

# you have Successfully Configured ISID-SelfServices on your Mobile

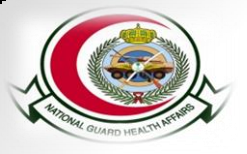

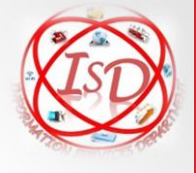

## **ISID Self Services User Guide**

- Guide To.....
- Registration and Update your Contact Information

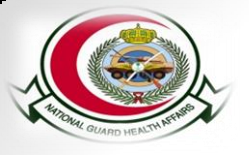

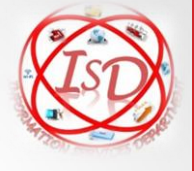

**Registration to NGHA ISID-Self Services** 

# How to <u>Register</u> and <u>Updated</u> your Contact to NGHA ISID self services to be able to reset password without creating a request on the Online Helpdesk or visiting the Information Center Services

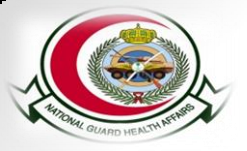

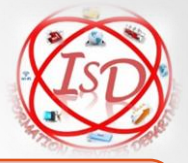

#### To register and Update your information, open the NGHA ISID-Self Services:

https://isid-selfservices.ngha.med.sa

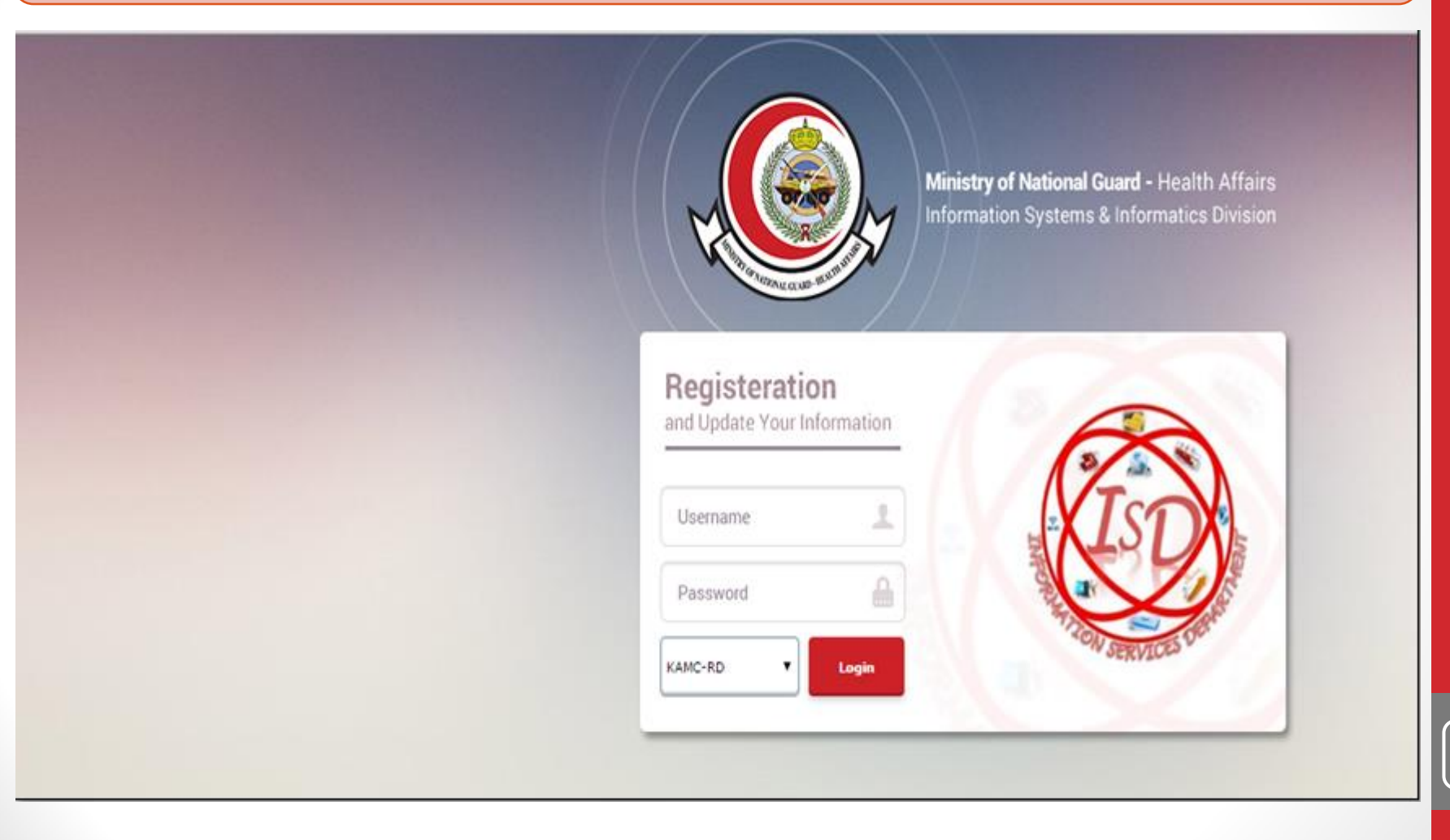

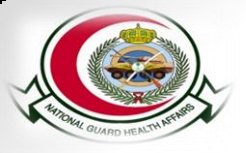

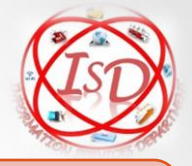

#### The user must provide his/her NGHA username and password then choose Login

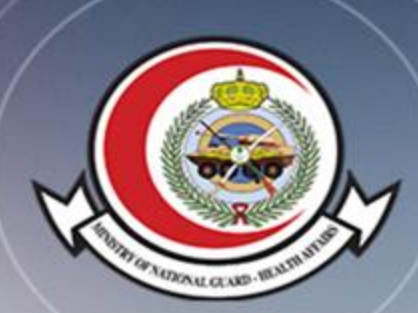

Ministry of National Guard - Health Affairs Information Systems & Informatics Division

# Example in the second second seco

4

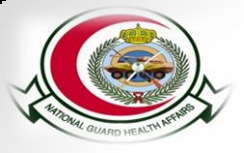

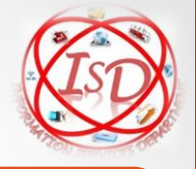

The user must update the his/her personal information by choosing the location on the drop down list, providing the telephone/extension, mobile number and pager. Once all required information is complete choose **UPDATE**.

| My Info                              |             |                                        |               |                                  |           |
|--------------------------------------|-------------|----------------------------------------|---------------|----------------------------------|-----------|
| elf Update<br>odate your personal in | oformation, | such as contact details, in this page. |               |                                  |           |
| General                              | y name :    | Cacho-Basit, Shavne                    | * Location :  | * Mandatory<br>Main Hospital KFH | Help Card |
| Fu                                   | ull name :  | Cacho-Basit, Shayne                    | * Extension : | 13505                            |           |
| Der                                  | scription : |                                        | * Mobile :    | 9665038505                       | 0         |
| Dep                                  | artment :   | INFORMATION SERVICES DEPT              | Pager :       | 0                                |           |
|                                      | Title :     | COMPUTER TECHNICIAN                    |               |                                  |           |

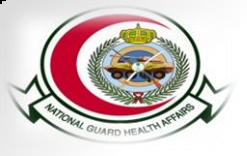

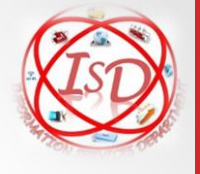

## **Congratulations**

# you have Successfully Registered and Updated your Information to NGHA ISID-Self Services SYSTEM!

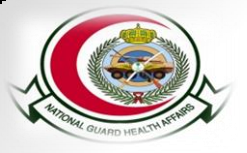

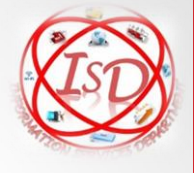

#### **ISID Self Services User Guide**

- Guide To.....
- Rest Password

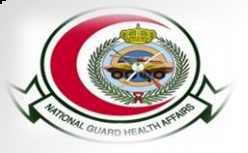

#### Reset Password using NGHA ISID-Self Services Web

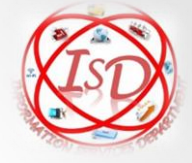

To reset the password, open the **NGHA ISID-Self Services** <u>https://isid-selfservices.ngha.med.sa</u>. Look for the Reset Password icon, then choose <u>CLICK HERE.</u>

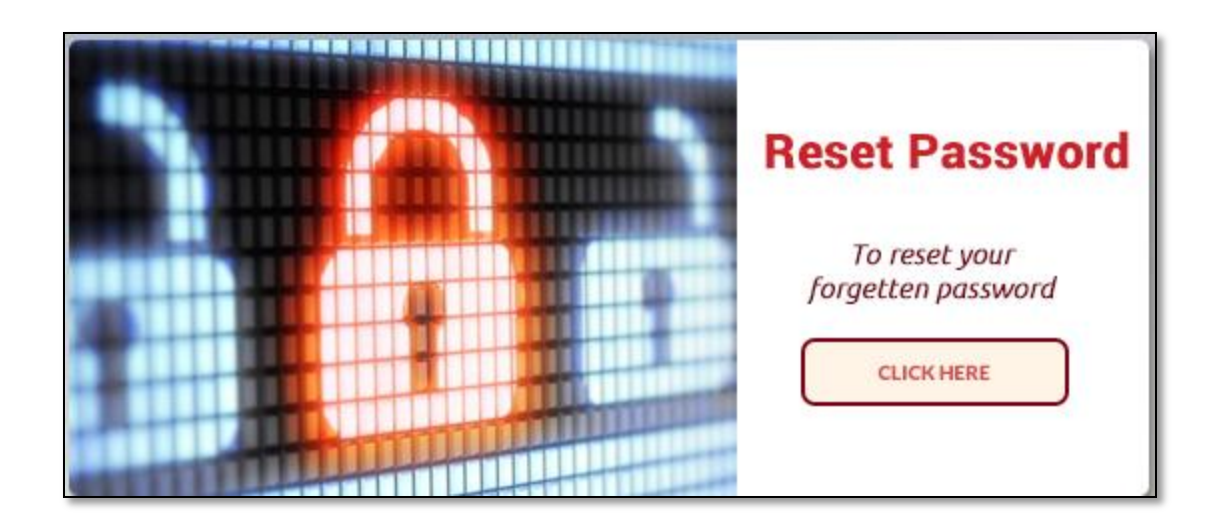

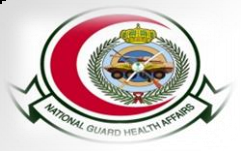

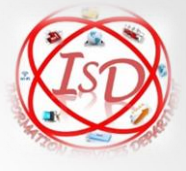

On the **Reset Your Password page**, user must enter the following:

**Domain username**– the user's NGHA email account **Domain Name**- the Region where user is working. KAMC-RD for Riyadh users.

Then the user must Enter the Alphanumeric security code provided then click **CONTINUE**.

| Reset Your Password Please provide your user name and domain name.                        |  |  |  |
|-------------------------------------------------------------------------------------------|--|--|--|
| Domain User Name basitsh (Domain Name account/alias Name / user name) Domain Name KAMC-RD |  |  |  |
| Type the characters you see in the picture below.<br>tfk543                               |  |  |  |
| Continue Cancel                                                                           |  |  |  |

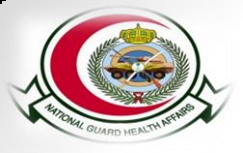

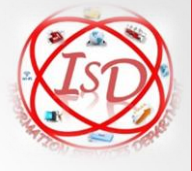

Select where you want to receive the verification code, then click <u>CONTINUE.</u> The verification code will be sent to the email or mobile number you choose.

|                                                                                                    | Time left for this operation : 03:54 | 0 |
|----------------------------------------------------------------------------------------------------|--------------------------------------|---|
| Select where you want to receive the verification code<br>A verification code ensures that it is indeed "you" that we are talking with |                                      |   |
| My Mobile Number<br>+9*******11                                                                                                    |                                      |   |
| Continue Cancel                                                                                                    |                                      |   |
|                                                                                                    |                                      |   |

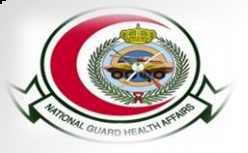

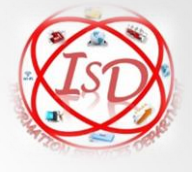

#### Enter the **verification code** then click **<u>CONTINUE</u>**.

| Time left for this operation : 03:4                                                                           |  |
|----------------------------------------------------------------------------------------------------|--|
| Enter Verification Code<br>A verification code ensures that it is indeed "you" that we are talking with       |  |
| Please check your email / mobile phone                                                                        |  |
| A verification code has been dispatched to your email / mobile phone, depending on your choice. Please check. |  |
| Once you receive the code, enter it in the textbox given below:                                               |  |
| Verification Code :                                                                                           |  |
| Continue Cancel                                                                                               |  |

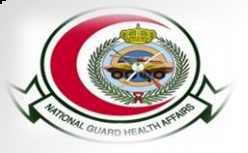

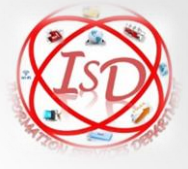

#### Enter a new COMPLEX password, then click RESET PASSWORD.

| Reset Password Please enter a new password in the boxes below:                                                                                                    |  |  |  |  |
|----------------------------------------------------------------------------------------------------|--|--|--|--|
| ISID Password Policy Requirements :  The minimum password length is : 8  You can NOT use the old Password as new one  Passwords should not contian your first or last name NOTE : New password should be complex : With CAPITAL LETTERS, SMALL LETTERS, NUMBERS and SPECIAL CHARACTERS (i.e. @, #,?, *, \$etc) Example: Dec@mber0812 |  |  |  |  |
| Reset Password       New Password :                                                                                                    |  |  |  |  |
| Reset Password Cancel                                                                                                    |  |  |  |  |

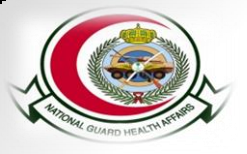

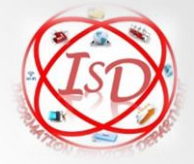

## Reset Password using NGHA ISID-Self Services Mobile Application

- In case you forget your Password and you already updated your mobile.
- Now You can reset your password by choose" Password Reset " as show in below Picture write your User Name.
- Then Press Next.

| 🕚 < 📶 47% 🗖 6:15 PM               |                 | 4 <b>ااا</b> ا    | 6% <b>6</b> :21 PM |   |
|-----------------------------------|-----------------|-------------------|--------------------|---|
|                                   |                 | User Verification | Next               |   |
|                                   | alessayo        |                   |                    |   |
|                                   | KAMC-RD         |                   |                    |   |
| Password Reset                    |                 |                   |                    |   |
| Server Settings >                 |                 |                   |                    |   |
|                                   |                 |                   |                    |   |
|                                   |                 |                   |                    | ſ |
| To Change Password / Enroll       |                 |                   |                    | L |
| Feedback   Help                   |                 |                   |                    |   |
| $\triangleleft$ $\bigcirc$ $\Box$ | $\triangleleft$ | $\bigcirc$        |                    |   |

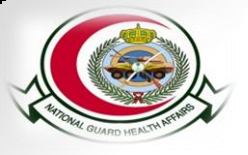

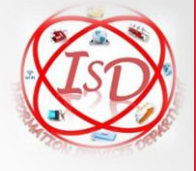

- You will receiving a Verification Code to identify you to your mobile number
- Enter this code and press **<u>Next</u>** then enter your new password and confirm it.

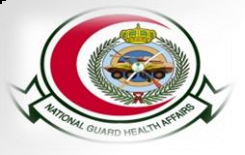

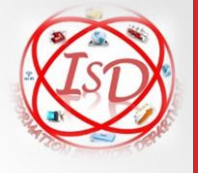

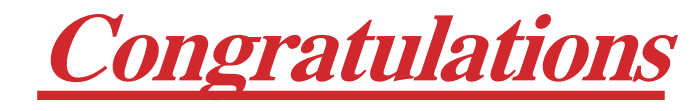

# you have Successfully RESET your NGHA Email Password